## คู่มือการใช้งาน ระบบ RBRU TRAINING (สำหรับผู้สนใจลงทะเบียน)

## <u>วิธีการเข้าสู่โปรแกรม</u>

## มีขั้นตอนดังนี้

พิมพ์ URL : <u>https://rbrutraining.rbru.ac.th/</u>

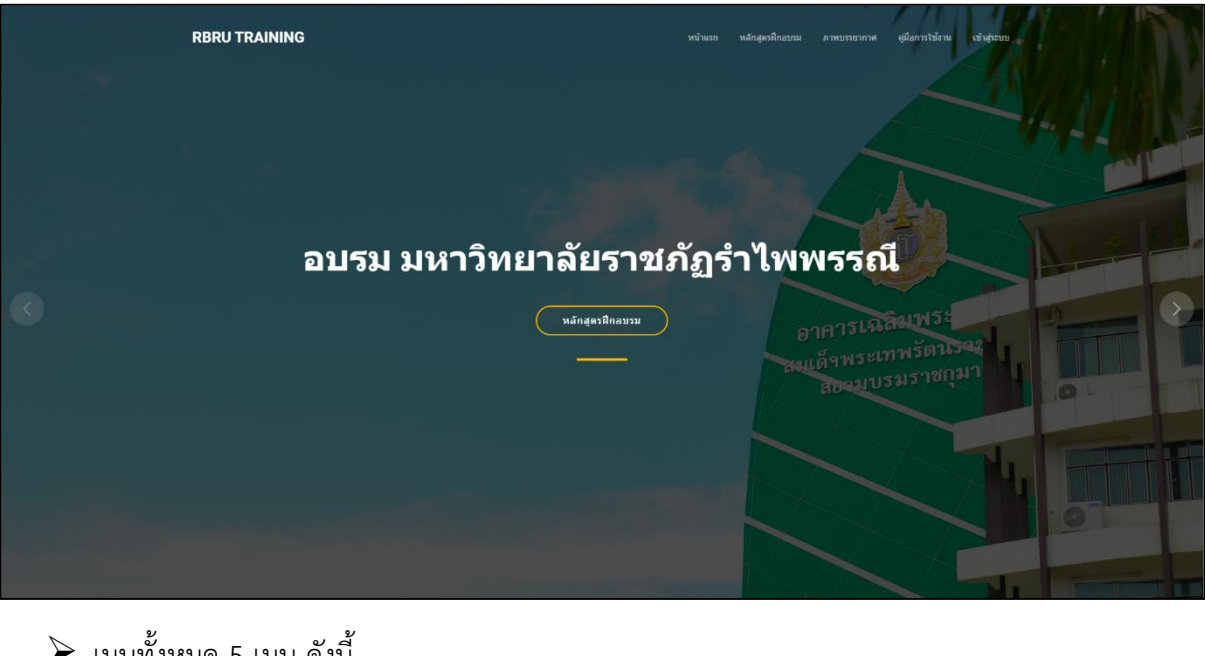

> เมนูทั้งหมด 5 เมนู ดังนี้

| หน้าแรก | หลักสูตรฝึกอบรม | ภาพบรรยากาศ | คู่มือการใช้งาน | เข้าสู่ระบบ |
|---------|-----------------|-------------|-----------------|-------------|
|         |                 |             |                 |             |

**เมนูที่ 1 :** หน้าแรก แสดงรายละเอียดหลักสูตรวิชาอบรม 6 หลักสูตร ล่าสุด , และภาพ บรรยากาศใน การอบรม 3 หลักสูตรที่มีจัดกิจกรรมล่าสุด

เมนูที่ 2 : หลักสูตรฝึกอบรม แสดงหลักสูตรอบรมทั้งหมด สามารถกดดูรายละเอียดเพิ่มได้ เมื่อกดที่ Read More ->

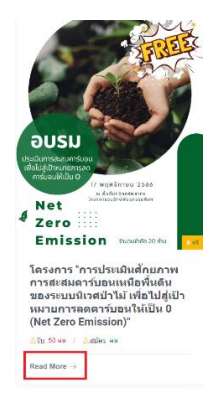

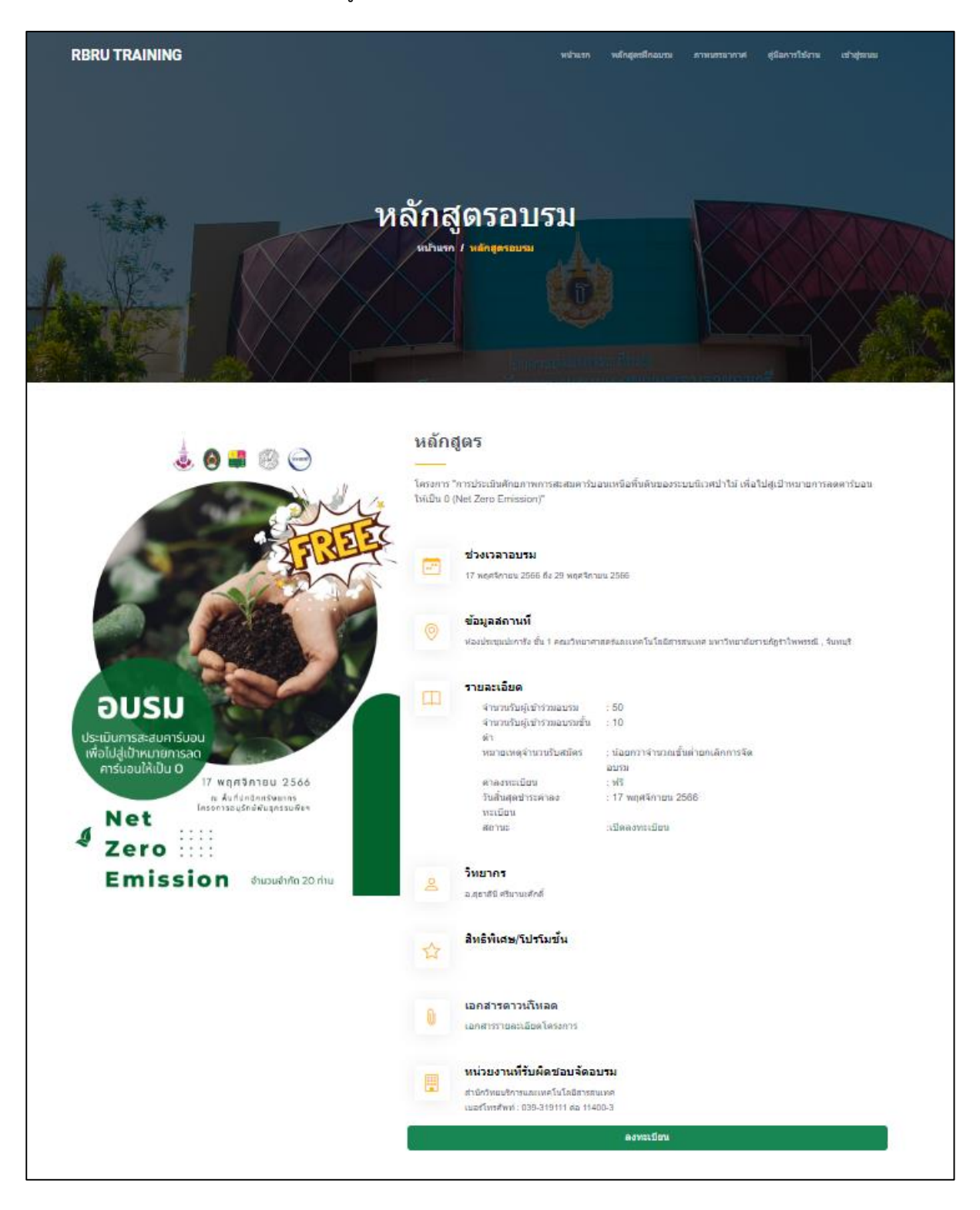

จะแสดงหน้าต่างรายละเอียดของหลักสูตรอบรมนั้นๆ ดังต่อไปนี้

สามารถลงทะเบียนได้โดยกดที่ปุ่มลงทะเบียน จะแสดงหน้าต่างเพื่อให้กรอกข้อมูลส่วนตัว, ข้อมูล
 อาหาร, ข้อมูลหน่วยงาน, ข้อมูลการออกใบเสร็จ ดังนี้

| ข้อมูลหลักสูตร                                                                                                    |                                                                                                    |                                                                                         |                                                                        |                                                                            |   |
|----------------------------------------------------------------------------------------------------|----------------------------------------------------------------------------------------------------|-----------------------------------------------------------------------------------------|------------------------------------------------------------------------|----------------------------------------------------------------------------|---|
| ชื่อหลักสูตร<br>วิทยากร<br>วันที่อบรม<br>สถานที่<br>ค่าลงทะเบียน<br>สิ่งที่ต้องเครียมมา                                                                             | : โครงการ "การประเม<br>Zero Emission)"<br>: อ.สุธาสินิ ศรีมานะศ<br>: 17 พฤศจิกายน 256<br>: ห้องประชุมปะการัง<br>: พรี<br>: เครื่องคิดเลข , กระ | มินศักยภาพการสะสมคา<br>ลักดิ์<br>66 - 29 พฤศจิกายน 25<br>ขั้น 1 คณะวิทยาศาสตร์<br>ดาษจด | เร่บอนเหนือพื้นดินของระบบนิเวศป<br>66<br>ถ์และเทคโนโลยีสารสนเทศ มหาวิท | าใม้ เพื่อไปสู่เป้าหมายการลดคาร์บอนให้เป็น 0 (Net<br>ายาลัยรายภัฏรำไพพรรณ์ |   |
| ข้อมูลส่วนตัว                                                                                                    |                                                                                                    |                                                                                         |                                                                        |                                                                            |   |
| ค่านำหน้าชื่อ<br>คำนำหน้าชื่อ                                                                                                    | ~ ชื่อ                                                                                                    |                                                                                         |                                                                        | นามสกุล                                                                    |   |
| ตำแหน่ง                                                                                                    |                                                                                                    |                                                                                         | อีเมล์ (ถ้ามี)                                                         |                                                                            |   |
| ชื่อผู้ใช้ สำหรับการเข้าสู่ระบบ                                                                                                    |                                                                                                    |                                                                                         | รทัสผ่าน สำหรับการเข้าสู่ระบบ                                          |                                                                            |   |
| เบอร์โทรศัพท์ (พิมพ์เลขติดกัน ไม่ต้องใส่ - )                                                                                                    |                                                                                                    |                                                                                         | เลข 5 ตัวทำย เลขบัตรประจำต่                                            | ัวประชาชน (พิมพ์เลขติดกัน ไม่ต้องใส่ - )                                   |   |
| อานาร                                                                                                    |                                                                                                    |                                                                                         |                                                                        |                                                                            |   |
| <ul> <li>อาหารทั่วไป</li> <li>อา</li> </ul>                                                                                                    | าหารอิสลาม                                                                                                    |                                                                                         | 🔿 อาหารมังสวิรัติ                                                      |                                                                            |   |
| ข้อมูลหน่วยงาน                                                                                                    |                                                                                                    |                                                                                         |                                                                        |                                                                            |   |
| ชื่อหน่วยงาน                                                                                                    |                                                                                                    |                                                                                         | หมายเลขโทรศัพท์หน่วยงาน                                                |                                                                            |   |
| ข้อมูลการออกใบเสร็จ                                                                                                    |                                                                                                    |                                                                                         |                                                                        |                                                                            |   |
| ที่อยู่                                                                                                    |                                                                                                    |                                                                                         |                                                                        |                                                                            |   |
| ่ จังหวัด<br>กรุณาเลือกจังหวัด                                                                                                    |                                                                                                    | ~                                                                                       | <sup>เขต/อำเภอ</sup><br>กรุณาเลือกเขต/อำเภอ                            |                                                                            | ~ |
| แขวง/ต่ามล<br>กรุณาเลือกแขวง/ต่าบล                                                                                                    |                                                                                                    | ~                                                                                       | รหัสไปรษณีย์                                                           |                                                                            |   |
| หมายเหตุ :<br>- โปรดกรอกรายละเอียดให้ถูกต้อง เพื่อใบเสร็จรับ<br>- ทางผู้จัดขอสงวนสิทธิ์ให้ผู้ที่ข้าระเงินครบก่อนเห<br>- กรุณาเข้าสู่ระบบ เพื่อแนบหลักฐานการโอนเงินห | เงินที่สมบูรณ์<br>เ่านั้น กรุณาชำระเงินก่<br>เล้งกดปุ่ม " ลงทะเบีย                                                                             | iอนวันเริ่มกิจกรรม<br>าน "                                                              |                                                                        |                                                                            |   |
|                                                                                                    |                                                                                                    | ลงห                                                                                     | ะเบียน                                                                 |                                                                            |   |

## หมายเหตุ :

- โปรดกรอกรายละเอียดให้ถูกต้อง เพื่อใบเสร็จรับเงินที่สมบูรณ์
- ทางผู้จัดขอสงวนสิทธิ์ให้ผู้ที่ชำระเงินครบก่อนเท่านั้น กรุณาชำระเงินก่อนวันเริ่มกิจกรรม
- ข้อมูลเบอร์โทรศัพท์และเลขท้ายบัตรประจำตัวประชาชน 5 หลักใช้ในการเข้าสู่ระบบ เพื่อแนบหลักฐานการชำระเงิน

เมื่อผู้เข้าร่วมอบรมกดลงทะเบียนแล้ว สามารถไปที่ เมนูที่ 5 เข้าสู่ระบบ
 หลักฐานการชำระเงิน หน้าเข้าสู่ระบบดังภาพต่อไปนี้
 เลือกประเภท "ผู้เข้าร่วมอบรม" กรอกชื่อผู้ใช้ คือ เบอร์โทรศัพท์ที่ลงทะเบียนไว้แบบไม่มี ขีด ,
 รหัสผ่าน คือรหัสท้ายเลขบัตรประจำตัวประชาชน 5 หลัก

| RBRU TRAINING | หม้าแรก                            | หลักสูตรฝึกอบรม ภาพบรรยากาศ | ดูมือการใช้งาน เข้าสู่ระบบ |
|---------------|------------------------------------|-----------------------------|----------------------------|
|               | เข้าสู่ระบบ<br>พบันรถ / เข้าสุระหม |                             |                            |
|               |                                    |                             |                            |
|               |                                    |                             |                            |
| ประเภท :      | ประเภท                             | ~                           |                            |
|               | ประเภท                             |                             |                            |
| ชื่อผู้ใช้ :  | ผู้เข้าร่วมอบรม                    |                             |                            |
|               | ស៊័ឲ្យແລระบบ                       |                             |                            |
| รหัสผ่าน :    |                                    |                             |                            |
|               |                                    |                             |                            |
|               |                                    |                             |                            |
|               | ตกลง ยกเลิก                        |                             |                            |
|               |                                    |                             |                            |
|               |                                    |                             |                            |
|               |                                    |                             |                            |

เมื่อกดปุ่ม "ตกลง" จะแสดงหน้าต่าง ดังนี้

| RBRUTRAINING                                                                                                    | งมันง<br>2022 (การการการการการการการการการการการการการก                                                                                | หลักสุดรมิกอบรม ภาพบรรยากาศ ตุมือการใช้งาน ออกจากระบบ<br>                                                                                 |
|----------------------------------------------------------------------------------------------------|----------------------------------------------------------------------------------------------------|----------------------------------------------------------------------------------------------------|
| โโโ<br>ข้อมูลล่วนตัว<br>สามารถแก้ไข ข้อมูลส่วนตัว, ข้อมูลการออกไบเคร็จ ในการ<br>ลงทรเป็ตน ยกเว้นเบอร์โทรศัพท์ และ หมายเลขรหัสท้าย<br>บัตรประชาชน 5 หลัก<br>ค <mark>ติก →</mark> | อัปโหลดหลักฐานการขำระเงิน<br>อัปโหลดหลักฐานการขำระเงิน<br>สมบัตลหลักฐานการข่าระเงินใต้ที่มี และรอเจ้าหน้าที่ครวจ<br>สอบสถานะ<br>คลิก → | <b>โรวมหลักสูตรที่ลงทะเบียน</b><br>แสดงหลักสูตรมนห์ลงทะเบียนไว้กั่งหมด เฉพาะหลักสูตร<br>ที่ข่าระเงินเรียบร้อยแล้ว<br>ค <mark>ถิก</mark> → |

**กล่องข้อความที่ 1** ข้อมูลส่วนตัว : สามารถแก้ไขข้อมูลส่วนตัว , ข้อมูลอาหาร, ข้อมูลหน่วยงาน และข้อมูล การออกใบเสร็จได้ เมื่อกดที่กล่องดังนี้

หมายเหตุ : เบอร์โทรศัพท์ที่ลงทะเบียน ไม่สามารถแก้ไขข้อมูลได้ เนื่องจากใช้กำหนดเป็นผู้ใช้งานในขั้นตอน เข้าสู่ระบบ

| ข้อมูลส่วนตัว<br>ข้อมูลส่วนตัว<br>ข้อมางสีกว่า<br>ริณาหม่<br>ริณาร์<br>ริณาร์                                                                   |                                                                                                    |  |  |
|----------------------------------------------------------------------------------------------------|----------------------------------------------------------------------------------------------------|--|--|
| รัณราง<br>รัการ<br>รัการ<br>รัการ<br>รัการ<br>รัการ<br>มะรักรุงระบ<br>มะรักรุงระบ<br>มะรักรุงระบ<br>มะรักรุงระบ<br>มะรักรุงระบ<br>มะรักรุงระบ<br>มะรักรุงระบ<br>มะระจะการ<br>มะการ<br>มะการ<br>มะการ<br>มะการ<br>มะระจะการ<br>มะการ<br>มะระจะการ<br>มะการ<br>มา | นามสกุล<br>ระบบ                                                                                              |  |  |
| ธุรการ         test@rbru.ac.th           ร้องใน้ สำหรับกระดังท์ (พับพ่อมอังกับ ไม่ต่องไส -)         ราสสาว สำหรับกระดังท์ (พับพ่อมอังกับ ไม่ต่องไส -)         เละ 5 สำหรับกระดังท์ (พับพ่อมอังกับ ไม่ต่องไส -)           0571291176         เละ 5 สำหรับกระดังท์ (พับพ่อมอังกับ ไม่ต่องไส -)         เละ 5 สำหรับกระดังท์ (พับพ่อมอังกับ ไม่ต่องไส -)           0571291176         เละ 5 สำหรับกระดังที่ (พับพ่อมอังกับ ไม่ต่องไส -)         เละ 5 สำหรับกระดังที่ (พับพ่อมอังกับ ไม่ต่องไส -)           0 อาหารทั่วใป         อาหารอิสลาม         อาหารมังสร้รล์           ข้อมู่อุลหน่วยงาน         ข้อมู่อุลหน่วยงาน         เละเองกับกับเออง (พับพ่อมู่ขั้ง)           ข้อหน่วยงาน         ข้อหระดับกับเออง (พิธาน่วยงาน         เละเองกับกับเออง (พิธาน่วยงาน           ข้อหน่วยงาน         ข้อมู่อุการออกในเสร็จ         เละเอ่าเกอ (พิธรรรรรรรรรรรรรรรรรรรรรรรรรรรรรรรรรรรร                                                                                                    |                                                                                                    |  |  |
| <ul> <li>สื่อผู้ใช้ สำหรับการเข้าสู่ระบบ</li> <li>อาหารทั่วใป</li> <li>อาหารทั่วใป</li> <li>อาหารทั่วใป</li> <li>อาหารทั่วใป</li> <li>อาหารทั่วใป</li> <li>อาหารทั่วใป</li> <li>อาหารทั่วใป</li> <li>อาหารขังสวิรัติ</li> <li>ข้อมูลหน่วยงาน</li> <li>ข้อมูลการออกใบเสร็จ</li> <li>ทั่งแน่งอาง</li> <li>สังหรับการออกใบเสร็จ</li> <li>ทั่งแน่งอาง</li> <li>รังหรัด</li> <li>รังหรัด</li> <li>รังรัด</li> <li>รังรัด</li> <li>รังรัด</li> <li>รังรัด</li> <li>รังรัด</li> <li>รังรัด</li> <li>รังรัด</li> <li>รังรัด</li> <li>รังรัด</li> <li>รัดรัด</li> <li>รังรัด</li> <li>รังรัด</li> <li>รัดรัด</li> <li>รัดรัด</li> <li>รัดรัดรัดรัด</li> <li>รัดรัดรัดรัดรัด</li> <li>รัดรัดรัดรัดรัดรัดรัดรัดรัดรัดรัดรัดรัดร</li></ul>                                                                                                    | h                                                                                                    |  |  |
| <ul> <li>อาหารทั่วไป อาหารอัสลาม</li> <li>อาหารทั่วไป อาหารอัสลาม</li> <li>อาหารมังสร์รัติ</li> <li>ข้อมูลกน่วยงาน</li> <li>ข้อมูลการออกไบเสร็จ</li> <li>ข้อมูลการออกไบเสร็จ</li> <li>ทัลนุ</li> <li>41/27 หมู 10</li> <li>รักทร์ค<br/>สันคนฐรี</li> <li>แขวงได้นอล<br/>ทุ้งเบญลา</li> <li>เป็รเกรอกรายละเอียดให้ถูกต่อง เพื่อในเสร็จรับเงินที่สมบูรณ์<br/>- หางผู้เจี้ยออสงานสิทธิ์ให้ผู้ที่ชำระเงินคอมก่อนเท่านั้น กรุณาชาระเงินก่อนวันเธ็มกิจกรรม<br/>- กรุณาเข้าสู่ระบบ เพื่อแนนหลักฐานการโอนเงินหลังกดปุ่ม " ลงทะเบียน "</li> </ul>                                                                                                    | ราโสด่าน สำหรับการเข้าสู่ระบบ<br>(อช 5 สัวท้าย เลขบัดรบัระจำสัวประชาชน (หันห์เอขตัดกัน ในต่องไส - )<br>11111 |  |  |
| <ul> <li>ข้อหน่วยงาน<br/>สำนักบัญชี</li> <li>พมายเลขโพรศัพท์หน่วยง<br/>039-456253</li> <li>ข้อมูลการออกใบเสร็จ</li> <li>พื้อยู่<br/>41/27 หมู 10</li> <li>รังหรัด<br/>รังหรัด<br/>รังหรัด<br/>รังหรัด<br/>รังหมุมุริ</li> <li>แขมได้กบด<br/>หุ่งเปญลา</li> <li>แขมได้กบด<br/>หุ่งเปญลา</li> <li>เป็รตกรอกรายสะเอียดให้ถูกต้อง เพื่อในเสร็จรับเงินที่สมบูรณ์<br/>- หางผู้โดยอสงวนสิทธิ์ให้ยู่ที่สำระเงินคอนก่อนเท่านั้น กรุณาชำระเงินก่อนวันเริ่มกิจกรรม<br/>- กรุณาเข้าสู่ระบบ เพื่อแนบหลักฐานการโอนเงินหลังกดปุ่ม " ลงทะเบียน "</li> </ul>                                                                                                    |                                                                                                    |  |  |
| ข้อมูลการออกใบเสร็จ<br>ที่อยู่<br>41/27 หมู 10<br>รังทร์ค<br>รับเทมุริ ````````````````````````````````````                                                                                                    | าารออราม                                                                                                    |  |  |
| ที่อยู่<br>41/27 หมู 10<br>รังหรัด<br>รังหรัด<br>รังหรัด<br>รังหมุรี<br>แขวงได้านล<br>พ่งในญาา<br>***********************************                                                                                                    |                                                                                                    |  |  |
| รังหรืด<br>รับมนุริ                                                                                                    |                                                                                                    |  |  |
| แขวง/ต่ามล<br>ฟุงเมญูฉา ✓ <sup>เรา</sup> สไประดัย<br>หมายเหตุ :<br>- โปรดกรอกรายละเอียดให้ถูกต้อง เพื่อใบเสร็จรับเงินที่สมบูรณ์<br>- หางผู้จิดขอสงวนสิทธิ์ให้ผู้ที่ชำระเงินครบก่อนเท่านั้น กรุณาชำระเงินก่อนวันเริ่มกิจกรรม<br>- กรุณาเข้าสู่ระบบ เพื่อแนบหลักฐานการโอนเงินหลังกดปุ่ม " ลงทะเบียน "                                                                                                    |                                                                                                    |  |  |
| หมายเหตุ :<br>- โปรดกรอกรายละเอียดให้ถูกต้อง เพื่อใบเสร็จรับเงินที่สมบูรณ์<br>- ทางผู้จัดขอสงวนสิทธิ์ให้ผู้ที่ป่าจะเงินครบก่อนเท่านั้น กรุณาป่าระเงินก่อนวันเริ่มกิจกรรม<br>- กรุณาเข้าสู่ระบบ เพื่อแนบหลักฐานการโอนเงินหลังกดปุ่ม " ลงทะเบียน "                                                                                                    |                                                                                                    |  |  |
|                                                                                                    |                                                                                                    |  |  |
| แก้ไขข้อมูล                                                                                                    |                                                                                                    |  |  |

**กล่องข้อความที่ 2** อัปโหลดหลักฐานการชำระเงิน : สามารถแนบหลักฐานการชำระเงินได้ที่นี่ หลังจาก อัปโหลดหลักฐานสำเร็จแล้ว รอตรวจสอบการชำระเงินจากเจ้าหน้าที่ ประมาณ 2-3 วันทำการ

| -          |                  |                                       |            |            | ~          |
|------------|------------------|---------------------------------------|------------|------------|------------|
| mm/dd/yy   | νy               |                                       | ເວລາ :     |            | ٥          |
|            |                  |                                       |            |            |            |
| Choose fil | e No file chosen |                                       |            | เพ็ม       |            |
|            |                  |                                       |            |            |            |
|            |                  |                                       |            |            |            |
|            |                  |                                       |            |            |            |
|            | mm/dd/yy         | mm/dd/yyyy Choose file No file chosen | mm/dd/yyyy | mm/dd/yyyy | mm/dd/yyyy |

**กล่องข้อความที่ 3** รวมหลักสูตรที่ลงทะเบียน : เมือคลิกที่กล่องข้อความจะแสดงหน้าต่างดังนี้ แสดงประวัติ หลักสูตรที่ชำระเงินและเข้าร่วมมาแล้ว

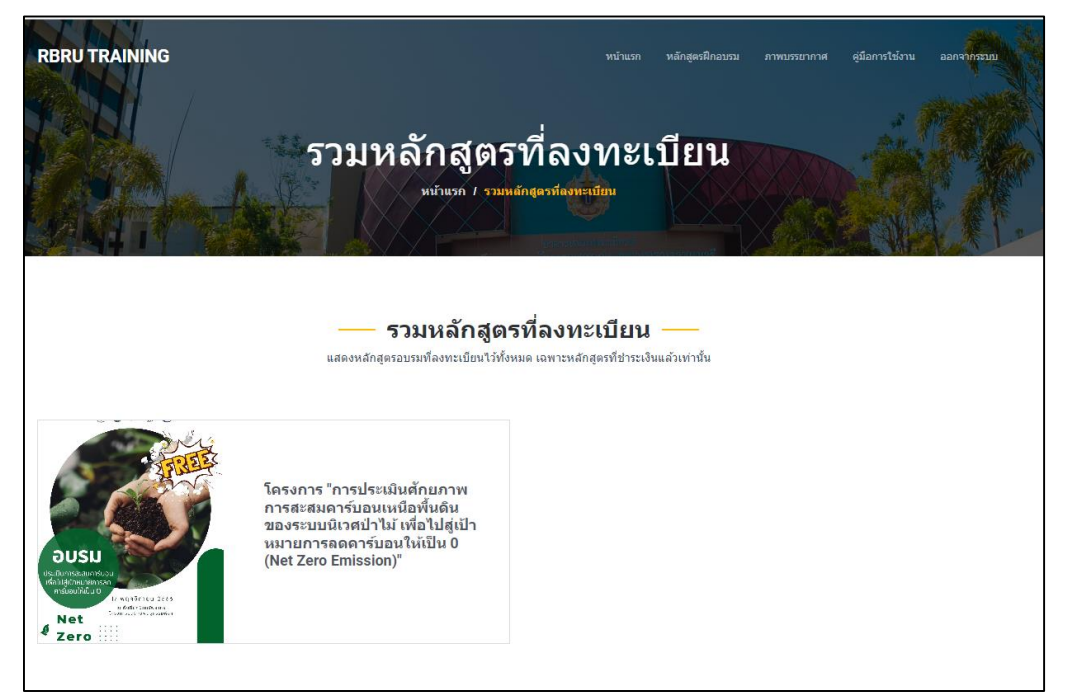